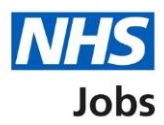

# How to create a job listing – Add the job advert in NHS Jobs user guide

This guide gives you instructions for how to add the job advert details when creating a job listing in the NHS Jobs service.

To add the details of the job, you'll add the:

- job overview including introducing the role, adding the main duties of the role, and giving an overview of your organisation
- job description
- person specification including qualifications, experience, and any additional criteria
- supporting information from your organisation's library (optional)

To find out which roles can do this, go to the '**Roles and permissions**' link in the '**Help and information**' section of the <u>employer dashboard</u>.

# Contents

| How to create a job listing - Add the job advert in NHS Jobs user guide | <u>1</u>  |
|-------------------------------------------------------------------------|-----------|
| Job overview                                                            | 4         |
| Create the advert for your vacancy                                      | 5         |
| Provide a job overview to create your advert                            | 6         |
| Introduce the role                                                      | 6         |
| Briefly describe the main duties of the role                            | 7         |
| Give an overview of your organisation                                   | 8         |
| Check and save the job overview                                         | 9         |
| You've completed the job overview                                       | 10        |
| Add the job description                                                 | 11        |
| Check and save the job description                                      | 12        |
| You've completed the job description                                    | <u>13</u> |
| Create a person specification to score your applications against        | 14        |
| Enter qualifcations criteria                                            | 15        |
| List your qualifications criteria                                       | 16        |
| Essential criteria                                                      | 16        |
| Desirable criteria                                                      | 17        |
| Enter experience criteria                                               |           |
| List your experience criteria                                           | 19        |
| Essential criteria                                                      | 19        |
| Desirable criteria                                                      |           |
| Enter additional criteria                                               | 21        |
| Add additional criteria                                                 | 22        |
| Criteria title                                                          | 22        |
| Essential criteria                                                      | 23        |
| Desirable criteria                                                      |           |
| Manage your person specification                                        | 24        |
| Check and save the person specification                                 |           |
| You've completed the person specification                               |           |
| Do you want to add supporting information to the advert?                | 27        |
| Your advert's supporting information                                    |           |
| Add from your organisation's library                                    |           |
| Documents                                                               |           |
| Links                                                                   |           |

| Add a new supporting document to the advert |  |
|---------------------------------------------|--|
| Add a new supporting link to the advert     |  |
| Manage the advert supporting information    |  |
| Check and save your supporting information  |  |
| You've completed the supporting information |  |

#### Job overview

This page gives you instructions for how to add the job overview.

The different statuses are:

- **NOT STARTED** you haven't started the job listing section.
- **STARTED** you've started the job listing section but it's incomplete.
- **COMPLETED** you've completed the job listing section.
- **CANNOT START YET** you need to complete all sections before this is available.

To add the job overview, complete the following steps:

**1.** Select the '<u>Job overview</u>' link.

|                                                                                                    | You're viewing NHS BSA Tr    | aining   |
|----------------------------------------------------------------------------------------------------|------------------------------|----------|
| NHS Jobs                                                                                                    | Signed in as NHSBSA Training | Sign Out |
| BETA Your <u>feedback</u> will help us to improve this service.                                                                                                    |                              |          |
| NHS BSA Training                                                                                                    |                              |          |
| Training and Support Officer job listing                                                                                                    |                              |          |
| DRAFT<br>Reference no: T1111-22-8930                                                                                                    |                              |          |
| Job listing incomplete                                                                                                    |                              |          |
| You have completed 4 of 12 sections.                                                                                                    |                              |          |
| Add the job title                                                                                                    |                              |          |
| Job title and reference number COMPLE                                                                                                    | ETED                         |          |
| Add the details of the job                                                                                                    |                              |          |
| About the job and pay.                                                                                                    | ETED                         |          |
| Location COMPLE                                                                                                    | ETED                         |          |
| Contact details and closing date COMPLE                                                                                                    | ETED                         |          |
| Add the job overview, job description and person specification                                                                                                    |                              |          |
| Job overview NOT STAF                                                                                                    | RTED                         |          |
| Job description NOT STAF                                                                                                    | RTED                         |          |
| Person specification                                                                                                    | RTED                         |          |
| I to to the second second seco |                              |          |

#### Create the advert for your vacancy

This page gives you instructions for how to create the advert for your vacancy.

**Important:** You'll need the relevant job description and person specification documentation to help you enter the details about the job.

Read the information on the page and complete the following step:

**1.** Select the '<u>Continue</u>' button.

|                                                                                                    | You're viewing NHS Business Services Authority Change |
|----------------------------------------------------------------------------------------------------|-------------------------------------------------------|
| NHS Jobs                                                                                                    | Signed in as <u>NHS BSA Training</u> Sign Out         |
| BETA Your <u>feedback</u> will help us to improve this service.                                                                |                                                       |
| < Go back                                                                                                    |                                                       |
| Create a job advert                                                                                                    |                                                       |
| Create the advert for your Training                                                                                            | and                                                   |
| Support Officer vacancy                                                                                                    |                                                       |
| The information you give will help jobseekers decide if they                                                                   | want to apply.                                        |
| To create your advert, you'll start by adding information unc                                                                  | ler 3 headings:                                       |
| introduce the role                                                                                                    |                                                       |
| <ul> <li>briefly describe the main duties of the role</li> </ul>                                                               |                                                       |
| <ul> <li>an overview of your organisation</li> </ul>                                                                           |                                                       |
| Job description                                                                                                    |                                                       |
| You can then enter the full job description. You can copy and from a document.                                                 | d paste this                                          |
| Person specification                                                                                                    |                                                       |
| You can add the criteria that you want to score against. You<br>essential or desirable qualifications, experience, and any oth | can enter<br>er criteria.                             |
| Creating your advert this way means we can make sure all jo<br>be displayed in the correct format.                             | b listings will                                       |
| After you have published your listing                                                                                          |                                                       |
| If you need to advertise the same job in the future, you can i<br>this information for a new listing.                          | reuse and edit                                        |
| Continue                                                                                                    |                                                       |
| Continue                                                                                                    |                                                       |
|                                                                                                    |                                                       |
|                                                                                                    |                                                       |
| Privacy policy Terms and conditions Accessibility Statement Co                                                                 | ookies How to create and publish jobs                 |
|                                                                                                    | © Crown copyright                                     |

#### Provide a job overview to create your advert

This page gives you instructions for how to provide a job overview to create your advert.

**Important:** You'll add your full job description, person specification and any supporting documents later.

#### Introduce the role

This section gives you instructions for how to introduce the role.

**Important:** Give a short summary of the role and why this person should work for you. Potential applicants will read this first so inform, engage, and excite. You have a minimum limit of 100 characters and a maximum limit of 1500 characters, including spaces.

To introduce the role, complete the following step:

1. In the Introduce the role box, enter the details.

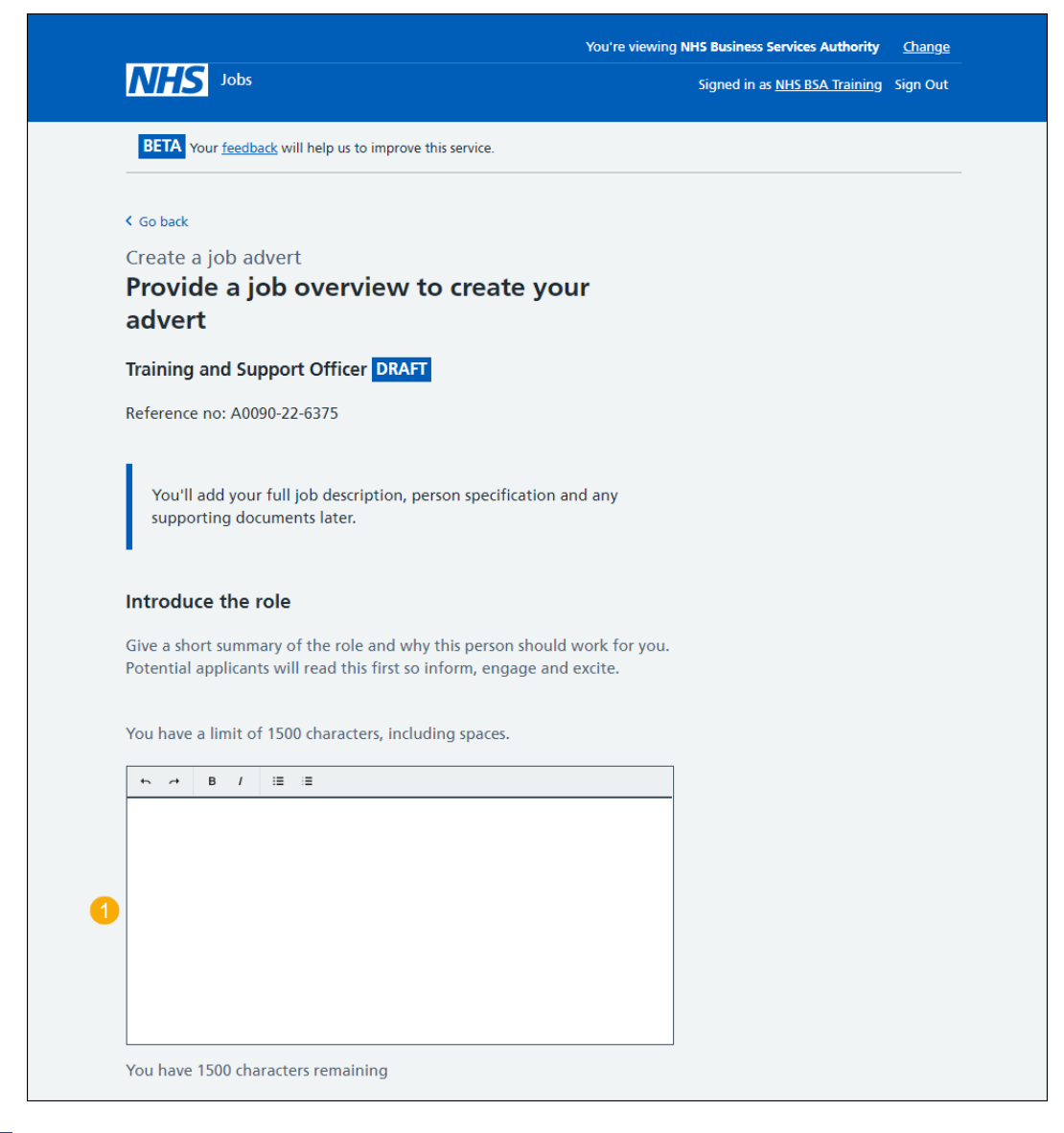

Tip: Use the characters remaining number to keep within the limit.

Go to the 'Briefly describe the main duties of the role' section.

#### Briefly describe the main duties of the role

This section gives you instructions for how to briefly describe the main duties of the role.

**Important:** This will help someone decide if they want to apply. Do not repeat information from the job description here, as this will appear later in the advert. You have a minimum limit of 100 characters and a maximum limit of 1500 characters, including spaces.

To briefly describe the main duties of the role, complete the following step:

2. In the Main duties of the role box, enter the details.

|   | Briefly describe the main duties of the role                                                                                                    |
|---|----------------------------------------------------------------------------------------------------|
|   | This will help someone decide if they want to apply. Do not repeat<br>information from the job description here, as this will appear later in the<br>advert. |
|   | You have a limit of 1500 characters, including spaces.                                                                                                    |
|   |                                                                                                    |
|   |                                                                                                    |
|   |                                                                                                    |
| 6 |                                                                                                    |
|   |                                                                                                    |
|   |                                                                                                    |
|   |                                                                                                    |
|   | You have 1500 characters remaining                                                                                                    |

Tip: Use the characters remaining number to keep within the limit.

Go to the 'Give an overview of your organisation' section.

#### Give an overview of your organisation

This section gives you instructions for how to give an overview of your organisation.

**Important:** Introduce the team, the atmosphere, work ethic and benefits of working at your organisation. You have a minimum limit of 100 characters and a maximum limit of 1500 characters, including spaces.

To give an overview of your organisation, complete the following steps:

- 3. In the Overview of your organisation box, enter the details.
- 4. Select the '<u>Save and continue</u>' button. or
- 5. Select the 'Save and come back later' link.

|   | Give an overview of your organisation                                                              |                   |
|---|----------------------------------------------------------------------------------------------------|-------------------|
|   | Introduce the team, the atmosphere, work ethic and benefits of working at your organisation.       |                   |
|   | You have a limit of 1500 characters, including spaces.                                             |                   |
|   |                                                                                                    |                   |
|   |                                                                                                    |                   |
| 3 |                                                                                                    |                   |
|   |                                                                                                    |                   |
|   | You have 1489 characters remaining                                                                 |                   |
|   |                                                                                                    |                   |
| 4 | Save and continue                                                                                  |                   |
| 5 | Save and come back later                                                                           |                   |
|   | Privacy policy Terms and conditions Accessibility Statement Cookies How to create and publish jobs | © Crown copyright |

Tip: Use the characters remaining number to keep within the limit.

If you select the 'Save and come back later' link, you've reached the end of this user guide.

#### Check and save the job overview

This page gives you instructions for how to check and save the job overview.

To check, change and save the job overview, complete the following steps:

- 1. Select the 'Change' link (optional).
- 2. Select the 'Save and continue' button.

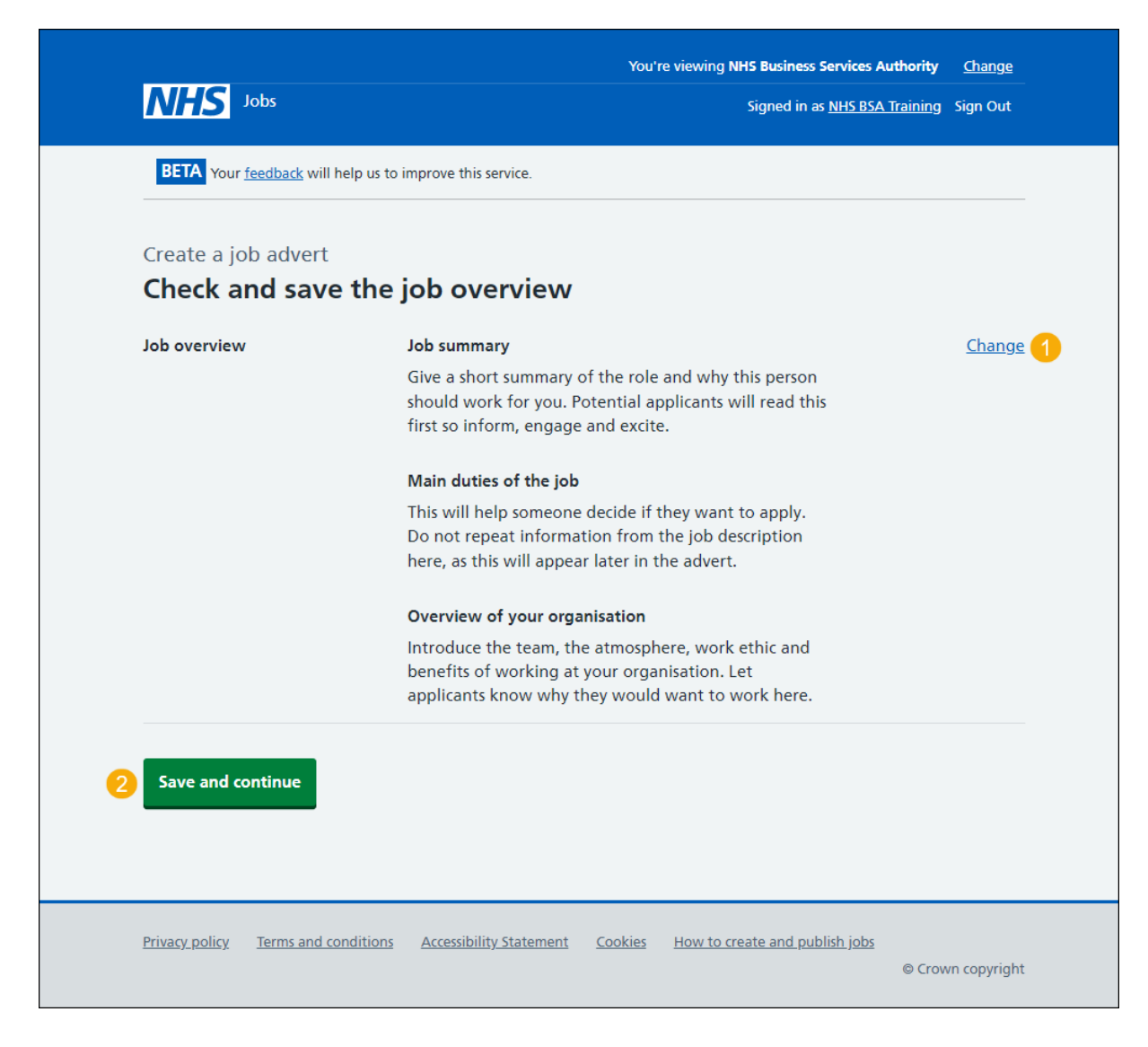

#### You've completed the job overview

This page shows confirmation you've completed the job overview section.

**Important:** You need to complete all sections before you can publish your listing.

To go to the next section of your task list, complete the following steps:

- 1. Select the 'Job description' link to begin this section.
  - or
- 2. Select the 'Save and come back later' link.

|   | NHS Jobs                                                        |                      | You're viewing NHS BSA Training<br>Signed in as NHSBSA Training | <u>Change</u><br>Sign Out |
|---|-----------------------------------------------------------------|----------------------|-----------------------------------------------------------------|---------------------------|
|   | BETA Your feedback will help us to improve this service.        |                      |                                                                 |                           |
|   |                                                                 |                      |                                                                 |                           |
|   | NHS BSA Training                                                |                      |                                                                 |                           |
|   | Training and Support Officer job listi                          | ng                   |                                                                 |                           |
|   | DRAFT<br>Reference no: T1111-23-9573                            |                      |                                                                 |                           |
|   | Job listing incomplete                                          |                      |                                                                 |                           |
|   | You have completed 5 of 13 sections.                            |                      |                                                                 |                           |
|   | Add the job title                                               |                      |                                                                 |                           |
|   | Job title and reference number                                  | COMPLETED            | ļ                                                               |                           |
|   | Add the details of the job                                      |                      |                                                                 |                           |
|   | About the job and pay                                           | COMPLETED            | l i i i i i i i i i i i i i i i i i i i                         |                           |
|   | Location                                                        | COMPLETED            |                                                                 |                           |
|   | Contact details and closing date                                | COMPLETED            |                                                                 |                           |
|   | Add the job overview, job description and perso specification   | n                    |                                                                 |                           |
|   | Job overview                                                    | COMPLETED            | l                                                               |                           |
| 1 | Job description                                                 | NOT STARTED          | ]                                                               |                           |
|   | Person specification                                            | NOT STARTED          | ]                                                               |                           |
|   | Supporting information                                          | NOT STARTED          | ]                                                               |                           |
|   | Add pre-application and additional application q                | uestions             |                                                                 |                           |
|   | Pre-application questions                                       | NOT STARTED          | ]                                                               |                           |
|   | Additional application questions                                | NOT STARTED          | ]                                                               |                           |
|   | Add the internal documents                                      |                      |                                                                 |                           |
|   | Internal documents                                              | NOT STARTED          | ]                                                               |                           |
|   | Add the recruitment team                                        |                      |                                                                 |                           |
|   | Recruitment team                                                | NOT STARTED          | ]                                                               |                           |
|   | Add the Welsh (Cymraeg) translation for this adv                | vert                 |                                                                 |                           |
|   | Welsh translation CAN                                           | NOT START YET        | ]                                                               |                           |
|   | You need to complete all sections before you send it for appro  | oval.                |                                                                 |                           |
| 2 | Save and come back later                                        |                      |                                                                 |                           |
|   |                                                                 |                      |                                                                 |                           |
|   | Privacy policy Terms and conditions Accessibility Statement Con | okies <u>Help ar</u> | nd guidance                                                     |                           |
|   |                                                                 |                      | © Crow                                                          | vn copyright              |

If you select the 'Save and come back later' link, you've reached the end of this user guide.

## Add the job description

This page gives you instructions for how to add the job description.

**Important:** You'll be able to upload the job description as a supporting file later one. Applicants find it useful to refer to these documents. You have a minimum limit of 100 characters and a maximum limit of 10000 characters, including spaces.

To add the job description, complete the following steps:

- 1. In the Job description box, enter the details.
- 2. Select the 'Save and continue' button.

|                                                                                                    | You're viewing NHS Business Services Authority <u>Change</u> |
|----------------------------------------------------------------------------------------------------|--------------------------------------------------------------|
| NHS Jobs                                                                                                    | Signed in as <u>NHS BSA Training</u> Sign Out                |
| <b>BETA</b> Your <u>feedback</u> will help us to improve this service.                                                            |                                                              |
| < Go back                                                                                                    |                                                              |
| Create a job advert Add the Job Description                                                                                       |                                                              |
| Training and Support Officer DRAFT                                                                                                |                                                              |
| Reference no: A0090-22-6375                                                                                                    |                                                              |
| Either type in or copy and paste your job description. Creating<br>means we can make sure all listings will appear in the correct | ı it this way<br>format.                                     |
| You'll be able to upload the job description as a supporting<br>on. Applicants find it useful to refer to these documents.        | g file later                                                 |
| You have a limit of 10000 characters, including spaces.                                                                           |                                                              |
|                                                                                                    |                                                              |
|                                                                                                    |                                                              |
| 0                                                                                                    |                                                              |
|                                                                                                    |                                                              |
|                                                                                                    |                                                              |
|                                                                                                    |                                                              |
| You have 10000 characters remaining                                                                                               |                                                              |
|                                                                                                    |                                                              |
| Save and continue                                                                                                    |                                                              |
| Save and come back later                                                                                                    |                                                              |
| Privacy policy Terms and conditions Accessibility Statement Coo                                                                   | okies How to create and publish jobs<br>© Crown copyright    |

**Tip:** Either type in or copy and paste your job description. Creating it this way means we can make sure all listings will appear in the correct format. Use the characters remaining number to keep within the limit.

# Check and save the job description

This page gives you instructions for how to check and save the job description.

To check, change and save the job description, complete the following steps:

- **1.** Select the '<u>Change</u>' link (optional).
- **2.** Select the '<u>Save and continue</u>' button.

| Signed in as <u>NHS BSA Training</u> Sign Out                                                                                                  |
|----------------------------------------------------------------------------------------------------|
| nis service.                                                                                                    |
| escription                                                                                                    |
| escription                                                                                                    |
|                                                                                                    |
| ype in or copy and paste your job description. <u>Change</u><br>g it this way means we can make sure all<br>will appear in the correct format. |
|                                                                                                    |
|                                                                                                    |
|                                                                                                    |
|                                                                                                    |
| bility Statement Cookies How to create and publish jobs<br>© Crown copyright                                                                   |
|                                                                                                    |

#### You've completed the job description

This page shows confirmation you've completed the job description section.

To go to the next section of your task list, complete the following steps:

- 1. Select the '<u>Person specification</u>' link to begin this section. or
- 2. Select the 'Save and come back later' link.

|   |                                                                   | You're viewing NHS BSA | Training | <u>Change</u> |
|---|-------------------------------------------------------------------|------------------------|----------|---------------|
|   | NHS Jobs                                                          | Signed in as NHSBSA 1  | Training | Sign Out      |
|   | BETA Your feedback will help us to improve this service.          |                        |          |               |
|   | NHS BSA Training<br>Training and Support Officer job listin       | 3                      |          |               |
|   | DRAFT<br>Reference no: T1111-23-9573                              |                        |          |               |
|   | Job listing incomplete                                            |                        |          |               |
|   | You have completed 6 of 13 sections.                              |                        |          |               |
|   | Add the job title                                                 |                        |          |               |
|   | Job title and reference number                                    | OMPLETED               |          |               |
|   | Add the details of the job                                        |                        |          |               |
|   | About the job and pay                                             | OMPLETED               |          |               |
|   | Location                                                          | OMPLETED               |          |               |
|   | Contact details and closing date                                  | OMPLETED               |          |               |
|   | Add the job overview, job description and person specification    |                        |          |               |
|   | Job overview                                                      | OMPLETED               |          |               |
|   | Job description                                                   | OMPLETED               |          |               |
| 1 | Person specification N                                            | DT STARTED             |          |               |
|   | Supporting information N                                          | T STARTED              |          |               |
|   | Add pre-application and additional application que                | stions                 |          |               |
|   | Pre-application questions                                         | T STARTED              |          |               |
|   | Additional application questions                                  | T STARTED              |          |               |
|   | Add the internal documents                                        |                        |          |               |
|   | Internal documents                                                | T STARTED              |          |               |
|   | Add the recruitment team                                          |                        |          |               |
|   | Recruitment team                                                  | T STARTED              |          |               |
|   | Add the Welsh (Cymraeg) translation for this adve                 | t                      |          |               |
|   | Welsh translation CANNO                                           | START YET              |          |               |
|   | You need to complete all sections before you send it for approva  | l.                     |          |               |
| 0 | Save and come back later                                          |                        |          |               |
|   | Sand and Conce DUCK INCL                                          |                        |          |               |
|   | Privacy policy Terms and conditions Accessibility Statement Cooki | s Help and guidance    | © Crov   | vn copyright  |

If you select the 'Save and come back later' link, you've reached the end of this user guide.

# Create a person specification to score your applications against

This page gives you instructions for how to create a person specification to score your applications against.

Read the information on the page and complete the following step:

**1.** Select the '<u>Continue</u>' button.

|                                                                                                    | You're viewing NHS Business Services Authority             | <u>Change</u> |
|----------------------------------------------------------------------------------------------------|------------------------------------------------------------|---------------|
| NFS Jobs                                                                                                    | Signed in as <u>NHS BSA Training</u>                       | Sign Out      |
| BETA Your <u>feedback</u> will help us to improve this service.                                                                                  |                                                            |               |
| < Go back                                                                                                    |                                                            |               |
| Create a job advert                                                                                                    |                                                            |               |
| Create a person specification to                                                                                                    | score your                                                 |               |
| applications against                                                                                                    |                                                            |               |
| Training and Support Officer DRAFT                                                                                                    |                                                            |               |
| Reference no: A0090-22-6375                                                                                                    |                                                            |               |
| Refer to your Person Specification for this job, and en criteria for:                                                                            | ter the essential                                          |               |
| Qualifications                                                                                                    |                                                            |               |
| Experience                                                                                                    |                                                            |               |
| Additional criteria you want to score against                                                                                                    |                                                            |               |
| You'll be able to include any desirable criteria, if you                                                                                         | need to.                                                   |               |
| You can type your criteria or you can copy and paste<br>Person Specification this way means we can ensure al<br>displayed in the correct format. | it. Creating your<br>I job listings will be                |               |
| Continue                                                                                                    |                                                            |               |
| Privacy policy Terms and conditions Accessibility Stateme                                                                                        | ent <u>Cookies How to create and publish jobs</u><br>© Cro | wn copyright  |

# Enter qualifcations criteria

This page gives you instructions for how to enter the qualifications criteria.

To enter the qualifications criteria, complete the following step:

1. Select the '<u>Enter qualifications criteria</u>' button.

|                                                                                                    | You're viewing NHS Business Services Authority Change |
|----------------------------------------------------------------------------------------------------|-------------------------------------------------------|
| NHS Jobs                                                                                                    | Signed in as <u>NHS BSA Training</u> Sign Ot          |
| BETA Your <u>feedback</u> will help us to improve this service.                                                                                     |                                                       |
| < Go back                                                                                                    |                                                       |
| Create a job advert                                                                                                    |                                                       |
| Add your person specification                                                                                                    |                                                       |
| Training and Support Officer DRAFT                                                                                                    |                                                       |
| Reference no: A0090-22-6375                                                                                                    |                                                       |
| Refer to your Person Specification and type or copy and paste<br>under Qualifications and Experience. You can add more criteri<br>to score against. | your criteria<br>a you want                           |
| To make your scoring easier, list only the criteria you want to sof.                                                                                | ee evidence                                           |
| Qualifications                                                                                                    |                                                       |
| List your essential criteria. You can list desirable criteria, if you                                                                               | have any.                                             |
| Enter qualifications criteria                                                                                                    |                                                       |

#### List your qualifications criteria

This page gives you instructions for how to list your qualifications criteria.

**Important:** Refer to your Person Specification to either type the information, or copy and paste from them. Make sure to press the 'Enter' key after each criteria, so it'll appear on a new line as a bullet point.

#### **Essential criteria**

This section gives you instructions for how to confirm the essential criteria.

To confirm the essential criteria, complete the following steps:

1. In the Essential criteria box, enter the details.

|                                                                                                    | You're viewing NHS Business Services Authority | <u>Change</u> |
|----------------------------------------------------------------------------------------------------|------------------------------------------------|---------------|
| NHS Jobs                                                                                                    | Signed in as <u>NHS BSA Training</u>           | Sign Out      |
| BETA Your <u>feedback</u> will help us to improve this service.                                                                                                    |                                                |               |
|                                                                                                    |                                                |               |
| <ul> <li>Go back</li> </ul>                                                                                                    |                                                |               |
| Create a job advert                                                                                                    |                                                |               |
|                                                                                                    |                                                |               |
| Training and Support Officer DRAFT                                                                                                    |                                                |               |
| Reference no: A0090-22-6375                                                                                                    |                                                |               |
| When you score an application, you'll tick a box against the cr<br>give evidence of. When you've scored all your applications, th<br>displayed to you in a high to low points list for you to compar<br>your shortlist from. | iteria they<br>ey'll be<br>e and choose        |               |
| Listing only the criteria you want to see evidence of will make find the information and score it.                                                                                                    | it easier to                                   |               |
| Refer to your Person Specification to either type the inform<br>copy and paste from them. Make sure to press Enter after<br>criteria, so it'll appear on a new line as a bullet point.                                       | nation, or<br>each                             |               |
| Essential criteria                                                                                                    |                                                |               |
| For example,                                                                                                    |                                                |               |
| GCSE grade A to C in English and Maths                                                                                                    |                                                |               |
| Qualified to NVQ level 2 in Health and Social Care                                                                                                    |                                                |               |
|                                                                                                    |                                                |               |
|                                                                                                    |                                                |               |
|                                                                                                    |                                                |               |
|                                                                                                    |                                                |               |
|                                                                                                    |                                                |               |
|                                                                                                    |                                                |               |
|                                                                                                    |                                                |               |

Tip: An example of an essential criteria is GCSE grade A to C in English and Maths.

#### **Desirable criteria**

This section gives you instructions for how to confirm any desirable criteria.

To confirm any desirable criteria, complete the following steps:

- 2. In the Desirable criteria box, enter the details (optional).
- **3.** Select the '<u>Save and continue</u>' button.

|   | Desirable c                     | riteria              |                         |         |                                |                   |
|---|---------------------------------|----------------------|-------------------------|---------|--------------------------------|-------------------|
|   | For example,                    |                      |                         |         |                                |                   |
|   | Qualified in                    | n Phlebotomy         |                         |         |                                |                   |
|   | <ul> <li>Qualified t</li> </ul> | o NVQ level 3        |                         |         |                                |                   |
|   |                                 |                      |                         |         |                                |                   |
|   |                                 |                      |                         |         |                                |                   |
|   |                                 |                      |                         |         |                                |                   |
|   |                                 |                      |                         |         |                                |                   |
| 2 |                                 |                      |                         |         |                                |                   |
|   |                                 |                      |                         |         |                                |                   |
|   |                                 |                      |                         |         |                                |                   |
|   |                                 |                      |                         |         | 1                              |                   |
|   |                                 |                      |                         |         |                                |                   |
| 0 | Save and c                      | ontinue              |                         |         |                                |                   |
|   |                                 |                      |                         |         |                                |                   |
|   | Save and com                    | ao back later        |                         |         |                                |                   |
|   | <u>Jave and con</u>             | Te back later        |                         |         |                                |                   |
|   |                                 |                      |                         |         |                                |                   |
|   | Privacy policy                  | Terms and conditions | Accessibility Statement | Cookies | How to create and publish jobs |                   |
|   | <u></u>                         |                      | <u></u>                 | 2001103 |                                | © Crown copyright |
|   |                                 |                      |                         |         |                                | ,, ,              |

Tip: An example of a desirable criteria is Qualified to NVQ level 3.

# Enter experience criteria

This page gives you instructions for how to enter the experience criteria.

To enter the experience criteria, complete the following step:

1. Select the '<u>Enter experience criteria</u>' button.

|                                                                                                    |                                                 | You're viewing N            | HS Business Services Authority       | <u>Change</u> |
|----------------------------------------------------------------------------------------------------|-------------------------------------------------|-----------------------------|--------------------------------------|---------------|
| NHS Jobs                                                                                                  |                                                 |                             | Signed in as <u>NHS BSA Training</u> | Sign Out      |
| BETA Your <u>feedback</u> will help us to improve                                                         | e this service.                                 |                             |                                      |               |
| < Go back                                                                                                 |                                                 |                             |                                      |               |
| Create a job advert<br>Add your person specifi                                                            | cation                                          |                             |                                      |               |
| Training and Support Officer DRAF                                                                         | π                                               |                             |                                      |               |
| Reference no: A0090-22-6375                                                                               |                                                 |                             |                                      |               |
| Refer to your Person Specification and ty<br>under Qualifications and Experience. Yo<br>to score against. | /pe or copy and paste<br>u can add more criteri | your criteria<br>a you want |                                      |               |
| To make your scoring easier, list only the of.                                                            | ecriteria you want to s                         | ee evidence                 |                                      |               |
| Qualifications                                                                                            |                                                 |                             |                                      |               |
| List your essential criteria. You can list de                                                             | esirable criteria, if you                       | have any.                   |                                      |               |
| Qualifications, List your essential c<br>criteria, if you have any.                                       | riteria. You can list                           | desirable                   |                                      |               |
| Essential                                                                                                 | Desirable                                       | Actions                     |                                      |               |
| GCSE grade A to C in English and<br>Maths                                                                 | Qualified in                                    | <u>Change</u>               |                                      |               |
| Qualified to NVQ level 2 in Health and Social Care                                                        | Qualified to NVQ<br>level 3                     | <u>delete</u>               |                                      |               |
| Experience                                                                                                |                                                 |                             |                                      |               |
| List your essential criteria. You can list de                                                             | esirable criteria, if you                       | have any.                   |                                      |               |
| Enter experience criteria                                                                                 |                                                 |                             |                                      |               |
|                                                                                                    |                                                 |                             |                                      |               |

#### List your experience criteria

This page gives you instructions for how to list your experience criteria.

**Important:** Refer to your Person Specification to either type the information, or copy and paste from them. Make sure to press the 'Enter' key after each criteria, so it'll appear on a new line as a bullet point.

#### **Essential criteria**

This section gives you instructions for how to confirm the essential criteria.

To confirm the essential criteria, complete the following steps:

1. In the Essential criteria box, enter the details.

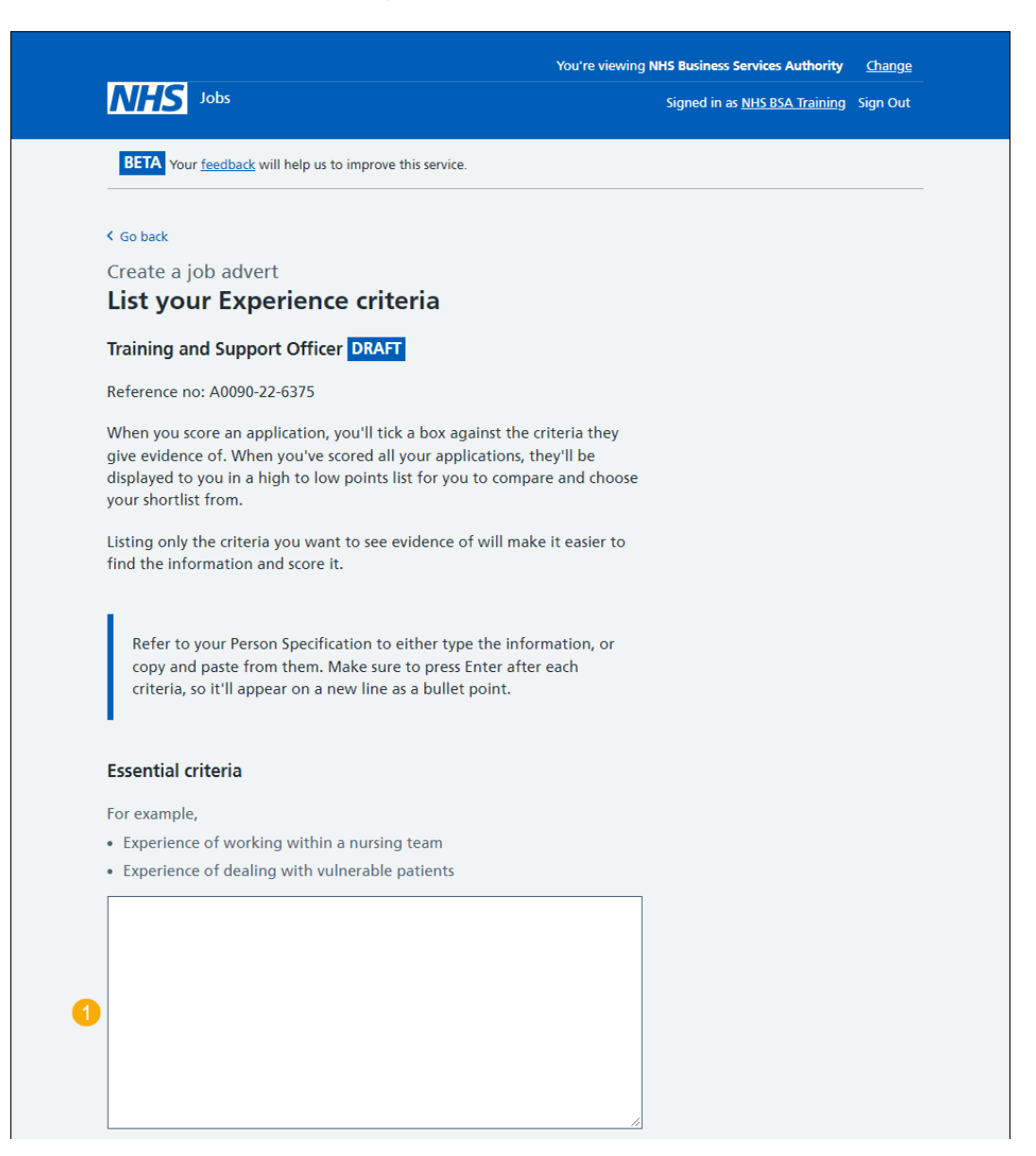

#### **Desirable criteria**

This section gives you instructions for how to confirm any desirable criteria.

To confirm any desirable criteria, complete the following steps:

- 2. In the **Desirable criteria** box, enter the details (optional).
- **3.** Select the '<u>Save and continue</u>' button.

|   | Desirable co<br>For example,<br>• Experience<br>• Experience | r <b>iteria</b><br>of working in primar<br>of working in a GP p | y care<br>ractice       |                |                                |                   |
|---|--------------------------------------------------------------|-----------------------------------------------------------------|-------------------------|----------------|--------------------------------|-------------------|
| 2 |                                                              |                                                                 |                         |                |                                |                   |
| 3 | Save and co                                                  | ontinue                                                         |                         |                | ĥ                              |                   |
|   | Save and com                                                 | ne back later                                                   |                         |                |                                |                   |
|   | <u>Privacy policy</u>                                        | Terms and conditions                                            | Accessibility Statement | <u>Cookies</u> | How to create and publish jobs | © Crown copyright |

#### Enter additional criteria

This page gives you instructions for how to enter any additional criteria (optional).

To enter any additional criteria, complete the following step:

**1.** Select the '<u>Enter more criteria</u>' button (optional).

| Jobs         BETA Your feedback will help us to improve this service.         Go back         Create a job advert         Add your person specification         Training and Support Officer DRAFT         Reference no: A0090-22-6375         Refer to your Person Specification and type or copy and paste | Signed in as <u>NHS BSA Training</u> Sign Out |
|----------------------------------------------------------------------------------------------------|-----------------------------------------------|
| BETA Your feedback will help us to improve this service.<br>Go back<br>Create a job advert<br>Add your person specification<br>Training and Support Officer DRAFT<br>Reference no: A0090-22-6375<br>Refer to your Person Specification and type or copy and paste                                            |                                               |
| Go back<br>Create a job advert<br>Add your person specification<br>Training and Support Officer DRAFT<br>Reference no: A0090-22-6375<br>Refer to your Person Specification and type or copy and paste                                                                                                    |                                               |
| Create a job advert<br>Add your person specification<br>Training and Support Officer DRAFT<br>Reference no: A0090-22-6375<br>Refer to your Person Specification and type or copy and paste                                                                                                    |                                               |
| Add your person specification<br>Training and Support Officer DRAFT<br>Reference no: A0090-22-6375<br>Refer to your Person Specification and type or copy and paste                                                                                                    |                                               |
| Training and Support Officer DRAFT<br>Reference no: A0090-22-6375<br>Refer to your Person Specification and type or copy and paste                                                                                                    |                                               |
| Reference no: A0090-22-6375<br>Refer to your Person Specification and type or copy and paste                                                                                                    |                                               |
| Refer to your Person Specification and type or copy and paste                                                                                                    |                                               |
| under Qualifications and Experience. You can add more criteri<br>to score against.                                                                                                    | your criteria<br>ia you want                  |
| To make your scoring easier, list only the criteria you want to s<br>of.                                                                                                    | see evidence                                  |
| Qualifications                                                                                                    |                                               |
| List your essential criteria. You can list desirable criteria, if you                                                                                                    | have any.                                     |
| Qualifications, List your essential criteria. You can list<br>criteria, if you have any.                                                                                                    | desirable                                     |
| Essential Desirable                                                                                                    | Actions                                       |
| GCSE grade A to C in English and Qualified in                                                                                                    | Change                                        |
| Maths Phiebotomy<br>Qualified to NVQ level 2 in Health and Qualified to NVQ<br>Social Care level 3                                                                                                    | or<br><u>delete</u>                           |
| xperience<br>.ist your essential criteria. You can list desirable criteria, if you<br>Experience, List your essential criteria. You can list de<br>criteria, if you have any.                                                                                                    | have any.<br>esirable                         |
| Essential Desirable                                                                                                    | Actions                                       |
| Experience of working within a Experience of working in                                                                                                    | <u>Change</u>                                 |
| Experience of dealing with Experience of working in a<br>syluerable patients GP practice                                                                                                    | a <u>delete</u>                               |

If you don't want to add additonal criteria, go to the 'Add your person specification' page.

#### Add additional criteria

This page gives you instructions for how to add any additional criteria.

**Important:** You'll only see this page if you're adding additional criteria. Refer to your Person Specification to either type the information, or copy and paste from them. Make sure to press the 'Enter' key after each criteria, so it'll appear on a new line as a bullet point.

#### **Criteria title**

This section gives you instructions for how to add the criteria title.

To add the criteria title, complete the following steps:

1. In the Criteria title box, enter the details.

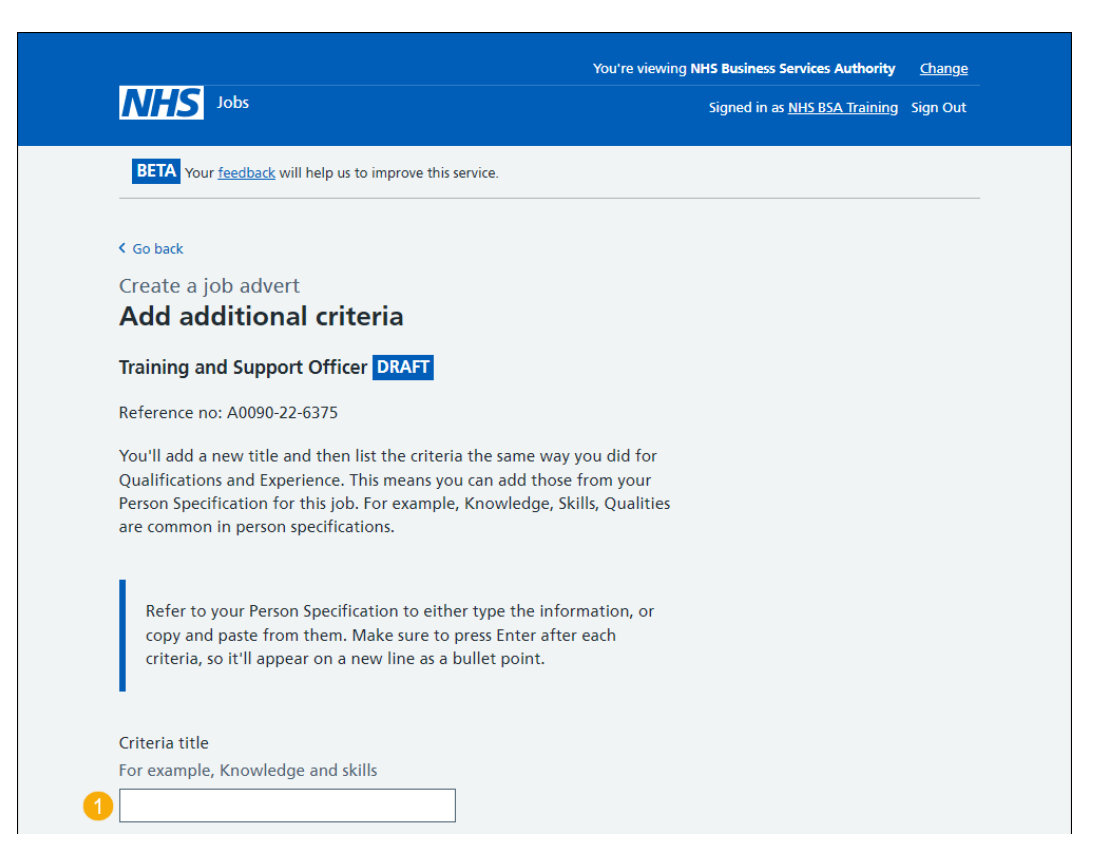

Go to the 'Essential criteria' page.

#### **Essential criteria**

This section gives you instructions for how to add the essential criteria.

To add the essential criteria, complete the following step:

2. In the Essential criteria, enter the details.

|   | You can type your list or you can copy and paste it from an existing document. Press Enter or Return after each one to put them on a new line in your list. |
|---|----------------------------------------------------------------------------------------------------|
|   | Essential criteria                                                                                                    |
|   | For example,                                                                                                    |
|   | Ability to provide quality care                                                                                                    |
|   | Good interpersonal and communication skills                                                                                                    |
|   |                                                                                                    |
|   |                                                                                                    |
|   |                                                                                                    |
|   |                                                                                                    |
| 2 |                                                                                                    |
|   |                                                                                                    |
|   |                                                                                                    |
|   |                                                                                                    |
|   |                                                                                                    |

Tip: An example of an essential criteria is good interpersonal and communication skills.

#### **Desirable criteria**

This section gives you instructions for how to add any desirable criteria.

To add any desirable criteria, complete the following steps:

- 3. In the Desirable criteria, enter the details (optional).
- 4. Select the '<u>Save and continue</u>' button.

|   | Desirable c           | riteria                  |                                |                |                                |                   |
|---|-----------------------|--------------------------|--------------------------------|----------------|--------------------------------|-------------------|
|   | For example,          |                          |                                |                |                                |                   |
|   | • Basic IT ski        | lls                      |                                |                |                                |                   |
|   | Awareness             | of blood-borne viruse    | 25                             |                |                                |                   |
| 3 |                       |                          |                                |                |                                |                   |
| 4 | Save and con          | ontinue<br>ne back later |                                |                | <u>n</u>                       |                   |
|   | <u>Privacy policy</u> | Terms and conditions     | <u>Accessibility Statement</u> | <u>Cookies</u> | How to create and publish jobs | © Crown copyright |

Tip: An example of a desirable criteria is basic IT skills.

#### Manage your person specification

This page gives you instructions for how to manage your person specification.

Important: If you delete any information, you'll not be able to recover this.

To manage your person specification, complete the following steps:

- **1.** Select a '<u>Change</u>' link (optional).
- **2.** Select a 'Delete' link (optional).
- 3. Select the 'Enter more criteria' button (optional).
- **4.** Select the '<u>Save and continue</u>' button.

| NHS Jobs                                                                                                    |                                                                                                    |                                                                                                    |                                                                                                    |                                                                                                    | Signed i      | n as <u>NHS BSA T</u> | raining | Sign Out |
|----------------------------------------------------------------------------------------------------|----------------------------------------------------------------------------------------------------|----------------------------------------------------------------------------------------------------|----------------------------------------------------------------------------------------------------|----------------------------------------------------------------------------------------------------|---------------|-----------------------|---------|----------|
| BETA Your feedb                                                                                                    | <u>ack</u> will help us to                                                                                                    | improve this service.                                                                                                    |                                                                                                    |                                                                                                    |               |                       |         |          |
| ( co book                                                                                                    |                                                                                                    |                                                                                                    |                                                                                                    |                                                                                                    |               |                       |         |          |
| Create a job a                                                                                                    | duart                                                                                                    |                                                                                                    |                                                                                                    |                                                                                                    |               |                       |         |          |
|                                                                                                    | overt                                                                                                    | ecification                                                                                                    |                                                                                                    |                                                                                                    |               |                       |         |          |
|                                                                                                    | sersen sp                                                                                                    | Date                                                                                                    |                                                                                                    |                                                                                                    |               |                       |         |          |
| iraining and Su                                                                                                    | ipport Officer                                                                                                    | DRAFT                                                                                                    |                                                                                                    |                                                                                                    |               |                       |         |          |
| Reference no: A00                                                                                                    | 090-22-1614                                                                                                    |                                                                                                    |                                                                                                    |                                                                                                    |               |                       |         |          |
| Refer to your Pers<br>under Qualificatic<br>to score against.                                                                                                    | on Specification                                                                                                    | n and type or copy a<br>nce. You can add me                                                                                                    | and paste you<br>ore criteria yo                                                                                                    | r criteria<br>ou want                                                                                     |               |                       |         |          |
| To make your scor<br>of.                                                                                                    | ring easier, list o                                                                                                    | nly the criteria you                                                                                                    | want to see e                                                                                                    | evidence                                                                                                  |               |                       |         |          |
| Qualifications                                                                                                    |                                                                                                    |                                                                                                    |                                                                                                    |                                                                                                    |               |                       |         |          |
| List your essential                                                                                                    | criteria. You ca                                                                                                    | n list desirable crite                                                                                                    | ria, if you hav                                                                                                    | re any.                                                                                                   |               |                       |         |          |
| Qualifications, I<br>criteria, if you h                                                                                                    | List your esse<br>nave any.                                                                                                    | ntial criteria. You                                                                                                    | ı can list de                                                                                                    | sirable                                                                                                   |               |                       |         |          |
| Essential                                                                                                    |                                                                                                    | Desirable                                                                                                    |                                                                                                    | Actions                                                                                                   |               |                       |         |          |
| GCSE grade A to (                                                                                                    | C in English and                                                                                                    | Qualified in                                                                                                    | digital                                                                                                    | <u>Change</u>                                                                                             | 1             |                       |         |          |
| Maths<br>Qualified to NVO                                                                                                    | level 2 in Traini                                                                                                    | training<br>ng                                                                                                    |                                                                                                    | or<br>delete                                                                                              | 0             |                       |         |          |
| and Support                                                                                                    |                                                                                                    |                                                                                                    |                                                                                                    | <u>derete</u>                                                                                             | 2             |                       |         |          |
| Experience<br>List your essential<br>Experience, List<br>criteria, if you h                                                                                                    | criteria. You cai<br>t your essentia<br>nave any.                                                                                                    | n list desirable crite<br>al criteria. You ca                                                                                                    | ria, if you hav<br><b>an list desira</b>                                                                                                   | re any.<br>I <b>ble</b>                                                                                   |               |                       |         |          |
| Experience<br>List your essential<br>Experience, List<br>criteria, if you h<br>Essential                                                                                                    | criteria. You can<br>t your essentia<br>nave any.                                                                                                    | n list desirable crite<br>al criteria. You ca<br>Desirable                                                                                                    | ria, if you hav<br><b>m list desira</b>                                                                                                    | ne any.<br>Ible<br>Actions                                                                                |               |                       |         |          |
| Experience<br>List your essential<br>Experience, List<br>criteria, if you H<br>Essential<br>Experience of wor<br>a digital team<br>Experience of dea<br>training requirem                                                                                                    | criteria. You can<br>t your essentia<br>have any.<br>rking within<br>lling with<br>ents                                                                                                    | n list desirable crite<br>al criteria. You ca<br>Desirable<br>Experience of work<br>NHS<br>Experience of work<br>office environment                                                                                                    | ria, if you hav<br><b>in list desira</b><br>king in the<br>king in an<br>t                                                                 | Actions<br>Change<br>or<br>delete                                                                         | <b>1</b><br>2 |                       |         |          |
| Experience<br>List your essential<br>Experience, List<br>criteria, if you h<br>Essential<br>Experience of wor<br>a digital team<br>Experience of dea<br>training requirem<br>Additional crit                                                                                                    | criteria. You ca<br>t your essenti:<br>nave any.<br>rking within<br>dling with<br>ents                                                                                                    | n list desirable crite<br>al criteria. You ca<br>Desirable<br>Experience of work<br>Office environment                                                                                                    | ria, if you hav<br>n list desira<br>ding in the<br>ding in an<br>t                                                                         | Actions<br>Change<br>or<br>delete                                                                         | <b>1</b><br>2 |                       |         |          |
| Experience<br>List your essential<br>Experience, List<br>criteria, if you h<br>Essential<br>Experience of woo<br>a digital team<br>Experience of dea<br>Experience of dea<br>training requirem<br>Additional crit<br>Add more criteria<br>you did for Qualif                                                                                                    | criteria. You car<br>t your essentia<br>nave any.<br>rking within<br>ding with<br>ents<br>teria<br>you want to scc<br>ications and Exp                                                                                                   | n list desirable crite<br>al criteria. You ca<br>Desirable<br>Experience of work<br>Office environment<br>office environment                                                                                                    | ria, if you hav<br>an <b>list desira</b><br>king in the<br>king in an<br>t                                                                 | Actions<br>Change<br>or<br>delete                                                                         | 1             |                       |         |          |
| Experience List your essential Experience, List criteria, if you h Essential Experience of wor a digital team Experience of dea training requirem Additional criteria you did for Qualif Additional criteria You'll list this t                                                                                                    | criteria. You cai<br>t your essentii<br>have any.<br>rking within<br>ents<br>teria<br>you want to scc<br>ications and Exp<br>rica, Add more<br>he same way                                                                               | n list desirable crite<br>al criteria. You ca<br>Desirable<br>Experience of work<br>NHS<br>Experience of work<br>office environment<br>office environment<br>ore against. You'll li<br>perience.<br>a criteria you waa<br>you did for Qual                                                                                                    | ria, if you hav<br>an list desira<br>ding in the<br>ding in an<br>t<br>st this the sar<br>if cations an                                    | ne way<br>against.                                                                                        |               |                       |         |          |
| Experience<br>List your essential<br>Experience, List<br>criteria, if you h<br>Essential<br>Experience of wor<br>a digital team<br>Experience of dea<br>training requirem<br>Additional crit<br>Add more criteria<br>rou did for Qualif<br>Additional crite<br>Additional crite<br>tierties<br>Coull list crites<br>Experience.                                  | criteria. You cai<br>t your essentii<br>ave any.<br>rking within<br>ling with<br>ents<br>teria<br>you want to scc<br>factions and Exp<br>eria, Add more<br>he same way<br>Essential                                                      | n list desirable crite<br>al criteria. You ca<br>Desirable<br>Experience of work<br>NH5<br>Experience of work<br>office environment<br>office environment<br>ore against. You'll li<br>perience.<br>e criteria you wa<br>you did for Qual                                                                                                    | ria, if you have<br>an list desiration<br>drag in the<br>drag in an<br>t<br>st this the sar<br>nt to score a<br>ifications an<br>Desirable | Actions<br>Change<br>or<br>delete<br>ne way<br>against.<br>Actions                                        | 12            |                       |         |          |
| Experience<br>List your essential<br>Experience, List<br>criteria, if you h<br>Essential<br>Experience of wora<br>a digital team<br>Experience of dea<br>training requirem<br>Additional crite<br>Add more criteria<br>you did for Qualifi<br>Additional crite<br>Experience.<br>Criteria<br>Knowledge and                                                       | criteria. You cai<br>t your essentia<br>ave any.<br>rking within<br>ling with<br>ents<br>teria<br>you want to sc<br>you want to sc<br>rria, Add more<br>he same way<br>Essential<br>Ability to cree                                      | n list desirable crite<br>al criteria. You ca<br>Desirable<br>Experience of work<br>NHS<br>Experience of work<br>office environment<br>orre against. You'll li<br>orre against. You'll li<br>orre against | ria, if you have<br>an list desiration<br>ding in the<br>ding in an<br>t<br>st this the sar<br>t to score a<br>ifications ar<br>Desirable  | Actions<br>Change<br>or<br>delete<br>against.<br>dd                                                       |               |                       |         |          |
| Experience<br>List your essential<br>Experience, List<br>Criteria, if you h<br>Essential<br>Experience of woo<br>a digital team<br>Experience of dea<br>training requirem<br>Additional crite<br>Add more criteria<br>you did for Qualif<br>Additional crite<br>Additional crite<br>Criteria<br>Knowledge and<br>skills                                          | criteria. You cai<br>t your essentia<br>ave any.<br>rking within<br>ling with<br>ents<br>teria<br>you want to scc<br>tria, Add more<br>he same way<br>Essential<br>Ability to cree<br>Good interper                                      | n list desirable crite<br>al criteria. You ca<br>Desirable<br>Experience of work<br>NHS<br>Experience of work<br>office environment<br>orre against. You'll li<br>orre against. You'll li<br>orre against. You'll li<br>orre against. You'll li<br>orre against. You'll li<br>orre against. You'll li<br>orre against. You'll li<br>orre against. You'll li<br>orre against. You'll li<br>or criteria you wai<br>you did for Qual<br>or chills.                                                                                                    | ria, if you have<br>an list desiration<br>ding in the<br>ding in an<br>t<br>st this the sar<br>t to score a<br>ifications ar<br>Desirable  | Actions<br>Actions<br>Change<br>or<br>delete<br>Actions<br>Actions<br>Actions<br>Change<br>or<br>deleta   |               |                       |         |          |
| Experience<br>List your essential<br>Experience, List<br>criteria, if you h<br>Essential<br>Experience of wora<br>digital team<br>Experience of dea<br>training requirem<br>Additional crite<br>Add more criteria<br>Additional crite<br>You'll list this til<br>Experience.<br>Criteria<br>Knowledge and<br>skills                                              | criteria. You cai<br>t your essentia<br>ave any.<br>rking within<br>ling with<br>ents<br>teria<br>you want to sc<br>you want to sc<br>rria, Add more<br>he same way<br>Essential<br>Ability to cree<br>Good interpen<br>communicatio     | n list desirable crite<br>al criteria. You ca<br>Desirable<br>Experience of work<br>NHS<br>Experience of work<br>office environment<br>orre against. You'll li<br>orre against. You'll li<br>orre against | ria, if you have<br>an list desiration<br>ding in the<br>ding in an<br>t<br>st this the sar<br>t to score a<br>ifications ar<br>Desirable  | Actions<br>or<br>delete<br>against.<br>d<br>Actions<br>change<br>or<br>delete                             |               |                       |         |          |
| Experience<br>List your essential<br>Experience, List<br>criteria, if you h<br>Essential<br>Experience of wora<br>a digital team<br>Experience of dea<br>training requirem<br>Additional crite<br>Add more criteria<br>you did for Qualif<br>Add more criteria<br>Add itional crite<br>You'll list this th<br>Experience.<br>Criteria<br>Knowledge and<br>skills | criteria. You cai<br>t your essentia<br>nave any.<br>rking within<br>ling with<br>ents<br>you want to scc<br>ications and Exp<br>rria, Add more<br>he same way<br>Essential<br>Ability to crea<br>Good interper<br>communicatio          | n list desirable crite<br>al criteria. You ca<br>Desirable<br>Experience of work<br>NHS<br>Experience of work<br>office environment<br>ore against. You'll li<br>perience.<br>e criteria you wai<br>you did for Qual<br>ate quality care<br>rsonal and<br>on skills                                                                                                    | ria, if you hav<br>an list desirat<br>ding in the<br>ding in an<br>t<br>st this the sar<br>t to score a<br>ifications an<br>Desirable      | Actions<br>Change<br>or<br>delete<br>ne way<br>against.<br>Actions<br>con<br>delete                       |               |                       |         |          |
| Experience List your essential Experience, List criteria, if you h Essential Experience of wora a digital team Experience of dea training requirem Additional critit Add more criteria you did for Qualif Additional crite You'll list this ti Experience. Criteria Knowledge and skills Enter more crite                                                        | criteria. You cai<br>t your essentia<br>nave any.<br>rking within<br>ling with<br>ents<br>teria<br>you want to scc<br>ications and Exp<br>rria, Add more<br>he same way<br>Essential<br>Ability to crea<br>Good interper<br>communicatic | n list desirable crite<br>al criteria. You ca<br>Desirable<br>Experience of work<br>NHS<br>Experience of work<br>office environment<br>ore against. You'll li<br>perience.<br>a criteria you wai<br>you did for Qual<br>ate quality care<br>rsonal and<br>n skills                                                                                                    | ria, if you hav<br>an list desira<br>ding in the<br>ding in an<br>t<br>st this the sar<br>nt to score a<br>ifications ar<br>Desirable      | Actions<br>Change<br>or<br>delete<br>Actions<br>against.<br>Actions<br>Actions<br>Change<br>or<br>delete  |               |                       |         |          |
| Experience List your essential Experience, List criteria, if you h Essential Experience of wora a digital team Experience of dear training requirem Additional crite Add more criteria you did for Qualif Additional crite Experience. Criteria Knowledge and skills Enter more crite                                                                            | criteria. You cai<br>t your essentia<br>have any.<br>riking within<br>ling with<br>ents<br>vou want to scc<br>ications and Exp<br>rria, Add more<br>he same way<br>Essential<br>Ability to crea<br>Good interpene<br>communicatic        | n list desirable crite<br>al criteria. You ca<br>Desirable<br>Experience of work<br>NHS<br>Experience of work<br>office environment<br>ore against. You'll li<br>perience.<br>a criteria you wai<br>you did for Qual<br>te quality care<br>te quality care<br>on skills                                                                                                    | ria, if you hav<br>an list desira<br>ding in the<br>ding in an<br>t<br>st this the sar<br>nt to score a<br>ifications ar<br>Desirable      | Actions<br>Change<br>or<br>delete<br>against.<br>dd<br>Actions<br>Actions<br>change<br>or<br>delete       |               |                       |         |          |
| Experience List your essential Experience, List criteria, if you h Essential Experience of wora a digital team Experience of dea training requirem Additional crite Add more criteria Add more criteria Criteria Knowledge and skills Enter more crite Save and contin                                                                                           | criteria. You cai<br>t your essentia<br>have any.<br>riking within<br>ling with<br>ents<br>you want to scc<br>ications and Exp<br>rria.<br>Ability o crea<br>Good interper<br>communicatio                                               | n list desirable crite<br>al criteria. You ca<br>Desirable<br>Experience of work<br>NHS<br>Experience of work<br>office environment<br>ore against. You'll li<br>perience.<br>a criteria you wai<br>you did for Qual<br>ite quality care<br>rsonal and<br>on skills                                                                                                    | ria, if you hav<br>an list desira<br>ding in the<br>ding in an<br>t<br>st this the sar<br>nt to score a<br>ifications an<br>Desirable      | Actions<br>Change<br>or<br>delete<br>against.<br>dd<br>Actions<br>change<br>against.<br>dd                |               |                       |         |          |
| Experience List your essential Experience, List criteria, if you h Essential Experience of wor a digital team Experience of dea training requirem Additional crite Add more criteria you did for Qualif Additional crite Experience. Criteria Enter more crite Save and contin                                                                                   | criteria. You cai<br>t your essentia<br>have any.<br>rking within<br>ling with<br>ents<br>you want to scc<br>ications and Exp<br>rria, Add more<br>he same way<br>Essential<br>Ability to crea<br>Good interper<br>communicatio          | n list desirable crite<br>al criteria. You ca<br>Desirable<br>Experience of work<br>NHS<br>Experience of work<br>office environment<br>ore against. You'll li<br>perience.<br>e criteria you wai<br>you did for Qual<br>te quality care<br>rsonal and<br>on skills                                                                                                    | ria, if you hav<br>an list desira<br>ding in the<br>ding in an<br>t<br>st this the sar<br>nt to score a<br>ifications an<br>Desirable      | Actions<br>Actions<br>Change<br>or<br>delete<br>against.<br>against.<br>Actions<br>Change<br>or<br>delete |               |                       |         |          |
| Experience List your essential Experience, List criteria, if you h Essential Experience of wor a digital team Experience of dea training requirem Additional crite Add more criteria vou did for Qualif Additional crite Xou'll list this ti Experience. Criteria Enter more crite Save and contin Save and come ba                                              | criteria. You cai<br>t your essentia<br>lave any.<br>rking within<br>ling with<br>ents<br>you want to scc<br>ications and Exp<br>riria, Add more<br>he same way<br>Essential<br>Ability to crea<br>Good interper<br>communicatio         | n list desirable crite<br>al criteria. You ca<br>Desirable<br>Experience of work<br>NHS<br>Experience of work<br>office environment<br>ore against. You'll li<br>perience.<br>a criteria you wai<br>you did for Qual<br>te quality care<br>rsonal and<br>on skills                                                                                                    | ria, if you hav<br>an list desira<br>ding in the<br>ding in an<br>t<br>st this the sar<br>nt to score a<br>ifications an<br>Desirable      | Actions<br>Actions<br>Change<br>or<br>delete<br>against.<br>Actions<br>Actions<br>Change<br>or<br>delete  |               |                       |         |          |

# Check and save the person specification

This page gives you instructions for how to check and save the person specification.

To check, change and save the person specification, complete the following steps:

- **1.** Select a '<u>Change</u>' link (optional).
- 2. Select the '<u>Save and continue</u>' button.

| Create a job advert<br>Check and save | e the person specification                                                                                                   |              |
|---------------------------------------|----------------------------------------------------------------------------------------------------|--------------|
| Qualifications                        | <b>Essential criteria</b><br>GCSE grade A to C in English and Maths Qualified to<br>NVQ level 2 in Training and Support      | <u>Chang</u> |
|                                       | <b>Desirable criteria</b><br>Qualified in digital training                                                                   |              |
| Experience                            | <b>Essential criteria</b><br>Experience of working within a digital team<br>Experience of dealing with training requirements | <u>Chang</u> |
|                                       | <b>Desirable criteria</b><br>Experience of working in the NHS Experience of<br>working in an office environment              |              |
| Knowledge and skills                  | <b>Essential criteria</b><br>Ability to create quality care Good interpersonal and<br>communication skills                   | <u>Chang</u> |
| Save and continue                     |                                                                                                    |              |

#### You've completed the person specification

This page shows confirmation you've completed the person specification section.

**Important:** You need to complete all sections before you can publish your listing.

To go to the next section of your task list, complete the following steps:

- Select the <u>Supporting documents</u> link to begin this section. or
- 2. Select the 'Save and come back later' link.

|   | NHS Jobs                                                          | You're viewing NHS BSA Training<br>Signed in as NHSBSA Training | <u>Change</u><br>Sign Out |
|---|-------------------------------------------------------------------|-----------------------------------------------------------------|---------------------------|
|   | BETA Your feedback will help us to improve this service.          |                                                                 |                           |
|   | NHS BSA Training<br>Training and Support Officer job listi        | ng                                                              |                           |
|   |                                                                   |                                                                 |                           |
|   | You have completed 7 of 13 sections.                              |                                                                 |                           |
|   |                                                                   |                                                                 |                           |
|   | Add the job title                                                 |                                                                 |                           |
|   | Job title and reference number                                    | COMPLETED                                                       |                           |
|   | Add the details of the job                                        |                                                                 |                           |
|   | About the job and pay.                                            | COMPLETED                                                       |                           |
|   | Location                                                          | COMPLETED                                                       |                           |
|   | Contact details and closing date                                  | COMPLETED                                                       |                           |
|   | Add the job overview, job description and person<br>specification | n                                                               |                           |
|   | Job overview                                                      | COMPLETED                                                       |                           |
|   | Job description                                                   | COMPLETED                                                       |                           |
|   | Person specification                                              | COMPLETED                                                       |                           |
|   |                                                                   | NOT STARTED                                                     |                           |
|   | Add pre-application and additional application q                  | uestions                                                        |                           |
|   | Pre-application questions                                         | NOT STARTED                                                     |                           |
|   | Additional application questions                                  | NOT STARTED                                                     |                           |
|   | Add the internal documents                                        |                                                                 |                           |
|   | Internal documents                                                | NOT STARTED                                                     |                           |
|   | Add the recruitment team                                          |                                                                 |                           |
|   | Recruitment team                                                  | NOT STARTED                                                     |                           |
|   | Add the Welsh (Cymraeg) translation for this adv                  | rert                                                            |                           |
|   | Welsh translation CAN                                             | IOT START YET                                                   |                           |
|   | You need to complete all sections before you send it for appro    | val.                                                            |                           |
| 2 | Save and come back later                                          |                                                                 |                           |
|   |                                                                   |                                                                 |                           |
|   | Privacy.policy Terms and conditions Accessibility Statement Coc   | kies <u>Help and guidance</u><br>© Crov                         | vn copyright              |

If you select the 'Save and come back later' link, you've reached the end of this user guide.

## Do you want to add supporting information to the advert?

This page gives you instructions for how to confirm if you want to add any supporting information to the advert.

**Important:** You can add supporting documents and links to this advert. These could help applicants decide whether to apply.

To confirm if you want to add any supporting information to the advert, complete the following steps:

- 1. Select an answer:
  - <u>Yes</u>'
  - 'No'
- 2. Select the 'Save and continue' button.

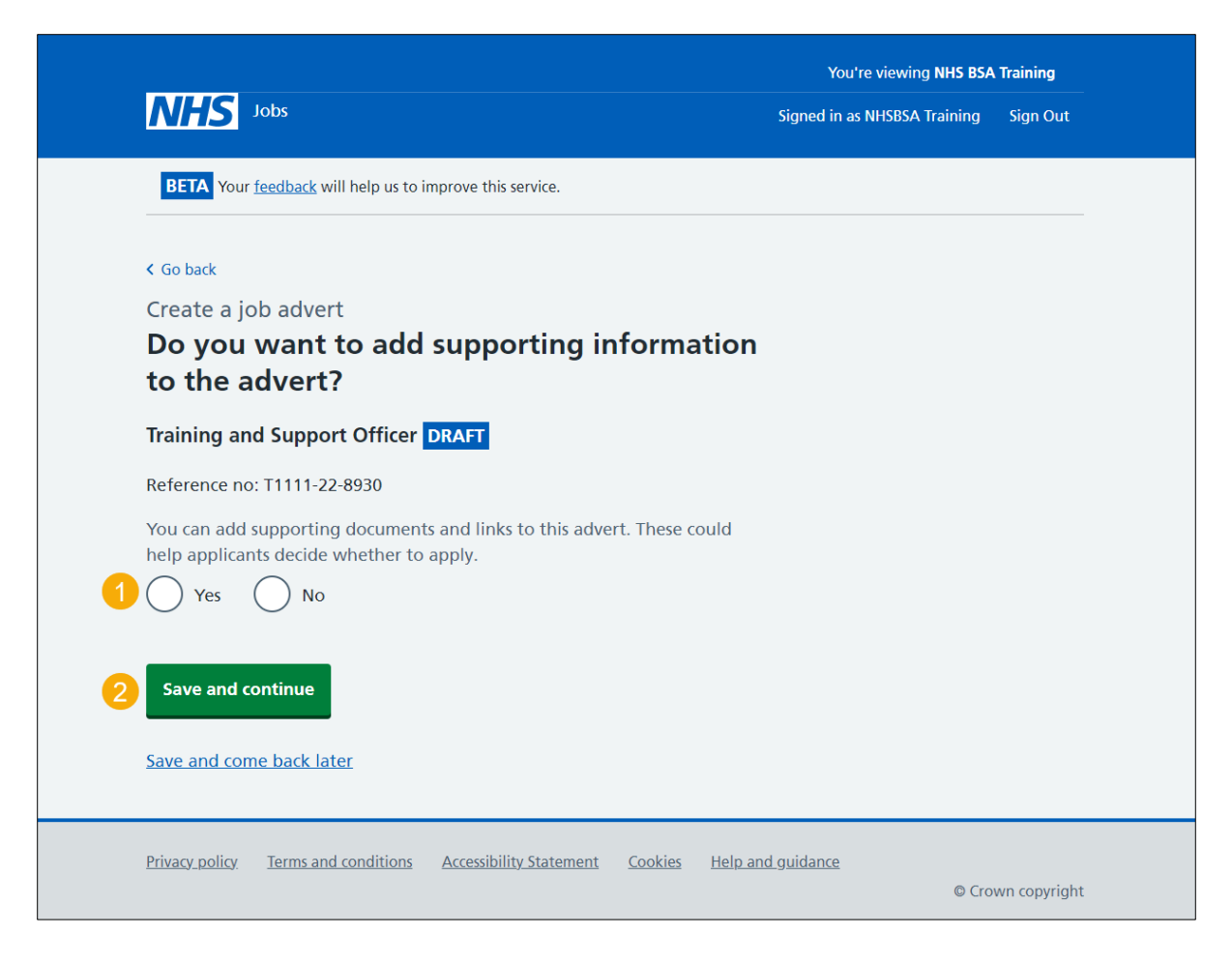

#### Your advert's supporting information

This page gives you instructions for how to add supporting information to your advert.

To add supporting information to your advert, complete the following steps:

- 1. Select the 'Add from your organisation's library' button (optional).
- 2. Select the 'Add new document' button (optional).
- 3. Select the 'Add new link' button (optional).

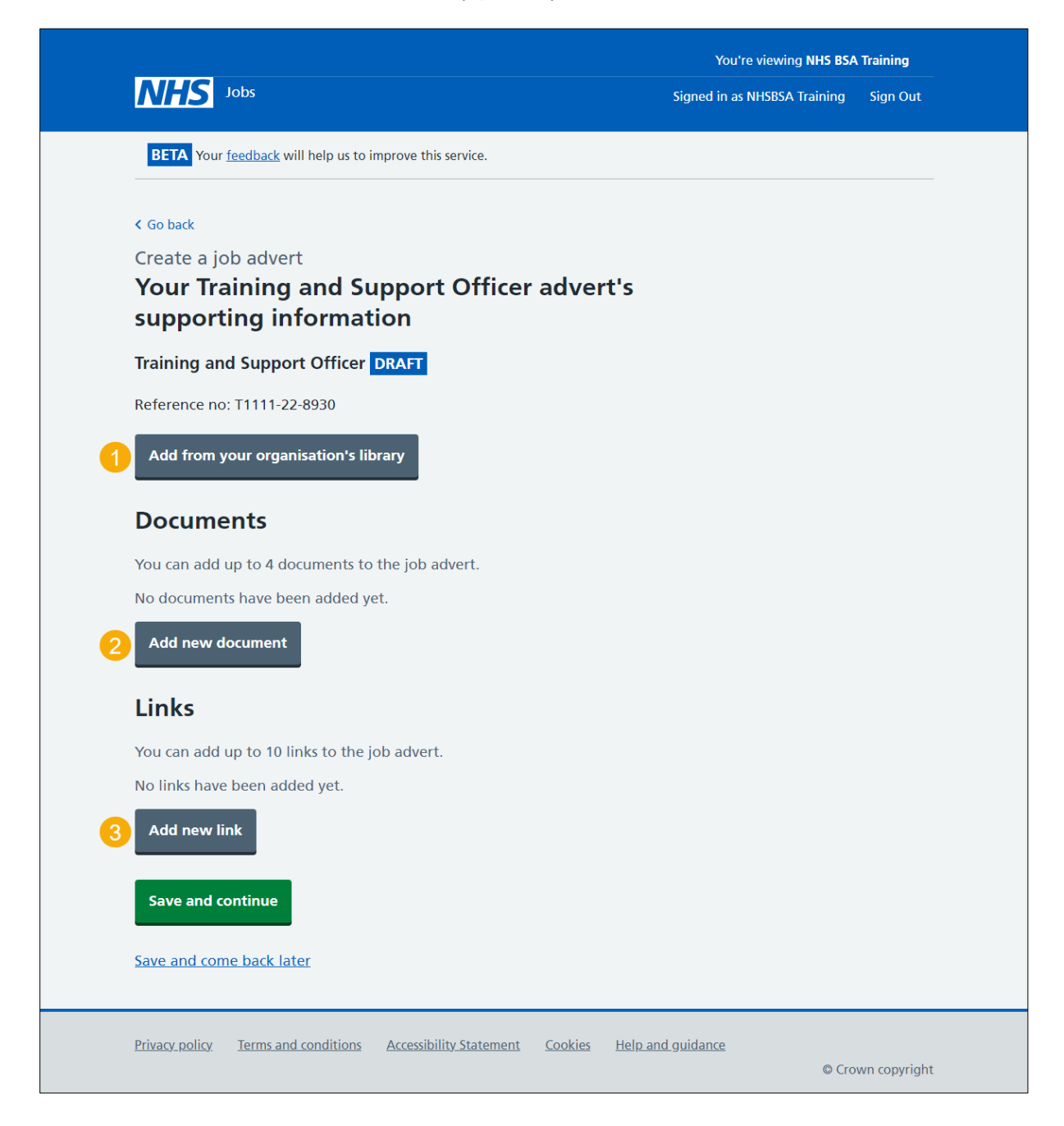

#### Add from your organisation's library

This page gives you instructions for how to add supporting information from your organisation's library.

**Important:** You'll only see this page if you're adding supporting information from your organisation's library.

#### **Documents**

This section gives you instructions for how to add a document from your organisation's library.

To add a document from your organisation's library, complete the following steps:

- **1.** Select a document box (optional).
- 2. Select the 'Download document' link to view the document (optional).

|                                        |                                            | You're viewing NHS BSA       | Training |
|----------------------------------------|--------------------------------------------|------------------------------|----------|
| NHS Jobs                               |                                            | Signed in as NHSBSA Training | Sign Out |
| BETA Your <u>feedback</u> will help us | to improve this service.                   |                              |          |
| < Go back                              |                                            |                              |          |
| Create a job advert                    |                                            |                              |          |
| Add from your org                      | Janisation's library                       |                              |          |
| Training and Support Office            | er DRAFT                                   |                              |          |
| Reference no: T1111-22-8930            |                                            |                              |          |
| Documents                              |                                            |                              |          |
| Select up to 4 documents to ad         | d to the job advert                        |                              |          |
| Select Document                        | What you can do                            |                              |          |
| Working for the NHS                    | BSA <u>Download document (DOCX, 12 KB)</u> | 2                            |          |
|                                        |                                            |                              |          |

Go to the 'Links' page.

#### Links

This section gives you instructions for how to add a link from your organisation's library.

To add a link from your organisation's library, complete the following steps:

- **3.** Select a link box (optional).
- 4. Select a link to view the webpage link (optional).
- 5. Select the 'Save and continue' button.

| Select            | Link                                                                           | What you can do                                                                                  |  |
|-------------------|--------------------------------------------------------------------------------|--------------------------------------------------------------------------------------------------|--|
| 3                 | Working for the<br>NHSBSA                                                      | https://www.nhsbsa.nhs.uk/ (opens in 4)<br>new tab)                                              |  |
| ▼ <u>Adc</u>      | ling documents and link                                                        | <u>is to your organisation's library</u>                                                         |  |
| Doc<br>the<br>nee | uments and links can be<br>dashboard by users with<br>d to contact a super use | e added to the organisation's library from<br>h access. If you do not have access, you'll<br>er: |  |
| NHS               | BSA Training                                                                   |                                                                                                  |  |
| Ash               | leigh                                                                          |                                                                                                  |  |
| NHS               | BSA Training                                                                   |                                                                                                  |  |
| Vas               | udev                                                                           |                                                                                                  |  |
| Jan               | 2                                                                              |                                                                                                  |  |
|                   |                                                                                |                                                                                                  |  |
| Jen               |                                                                                |                                                                                                  |  |

**Tip:** To find out which users from your organisation's account can do this, select the 'Adding document and links to your organisation's library'.

#### Add a new supporting document to the advert

This page gives you instructions for how to add a new supporting document to the advert.

**Important:** You'll only see this page if you're adding a new document. You can add up to 4 documents. The file you choose must:

- not be larger than 1MB in file size
- be a DOC, DOCX or PDF

In this example, the 'Training and Support Officer' document is selected for upload.

To add a new supporting document to the advert, complete the following steps:

- **1.** Select the 'Choose file' button to find the file.
- 2. In the 'What do you want to call this document?' box, enter the details.
- 3. Select the '<u>Upload document</u>' button.

|                                                                          | You're viewing NHS BSA       | Training     |
|--------------------------------------------------------------------------|------------------------------|--------------|
| NHS Jobs                                                                 | Signed in as NHSBSA Training | Sign Out     |
| BETA Your <u>feedback</u> will help us to improve this service.          |                              |              |
| < Go back                                                                |                              |              |
| Create a job advert                                                      |                              |              |
| Add a new supporting document to the                                     |                              |              |
| advert                                                                   |                              |              |
| Training and Support Officer DRAFT                                       |                              |              |
| Reference no: T1111-22-8930                                              |                              |              |
| The file you choose must:                                                |                              |              |
| <ul> <li>not be larger than 1MB in file size</li> </ul>                  |                              |              |
| be a DOC, DOCX or PDF                                                    |                              |              |
| Upload a file                                                            |                              |              |
| Choose File Training anOfficer.docx                                      |                              |              |
| What do you want to call this document?                                  |                              |              |
| Use a name that applicants will understand. For example, Working for th  | e                            |              |
| London Ambulance Service                                                 |                              |              |
|                                                                          |                              |              |
|                                                                          |                              |              |
| Upload document                                                          |                              |              |
|                                                                          |                              |              |
|                                                                          |                              |              |
|                                                                          |                              |              |
| Privacy_policy Terms and conditions Accessibility_Statement Cookies Help | and guidance                 |              |
|                                                                          | © Cro                        | wn copyright |

**Tip:** When completing step 2. Use a name that both applicants and your recruitment team will understand. For example, Working for the London Ambulance Service.

#### Add a new supporting link to the advert

This page gives you instructions for how to add a new supporting link to the advert.

**Important:** You'll only see this page if you're adding a new link. You can add up to 10 links. When you add a URL, make sure you check the link works as expected. For example, <u>https://www.nhs.uk</u>

To add a new supporting link to the advert, complete the following steps:

- 1. In the 'What is the URL?' box, enter the details.
- 2. In the 'What do you want to call this link?' box, enter the details.
- **3.** Select the '<u>Add link</u>' button.

|                                                                                                    | You're viewing NHS BSA       | You're viewing NHS BSA Training |  |
|----------------------------------------------------------------------------------------------------|------------------------------|---------------------------------|--|
| NHS Jobs                                                                                           | Signed in as NHSBSA Training | Sign Out                        |  |
| BETA Your feedback will help us to improve this service.                                           |                              |                                 |  |
| < Go back                                                                                          |                              |                                 |  |
| Create a job advert<br>Add a new supporting link to the advert                                     |                              |                                 |  |
| Training and Support Officer DRAFT                                                                 |                              |                                 |  |
| Reference no: T1111-22-8930                                                                        |                              |                                 |  |
| What is the URL?                                                                                   |                              |                                 |  |
| For example, https://www.nhs.uk                                                                    |                              |                                 |  |
| What do you want to call this link?                                                                |                              |                                 |  |
| Use a name that applicants will understand. For example, Working for the London Ambulance Service. | ne                           |                                 |  |
|                                                                                                    |                              |                                 |  |
|                                                                                                    |                              |                                 |  |
|                                                                                                    |                              |                                 |  |
|                                                                                                    |                              |                                 |  |
| Privacy policy Terms and conditions Accessibility Statement Cookies Hel                            | p and guidance               |                                 |  |
|                                                                                                    | © Cro                        | wn copyright                    |  |

**Tip:** When completing step 2. Use a name that both applicants and your recruitment team will understand. For example, Working for the London Ambulance Service.

#### Manage the advert supporting information

This page gives you instructions for how to manage the advert supporting information.

To manage the advert supporting information, complete the following steps:

- 1. Select the 'Add from your organisation's library' button (optional).
- 2. Select the document 'File name' to view the document (optional).
- 3. Select the document 'Change' or 'Remove' link (optional).
- 4. Select the 'Add new document' button (optional).
- 5. Select the 'URL' to view the webpage (optional).
- 6. Select the link 'Change' or 'Remove' link (optional).
- 7. Select the '<u>Add new link</u>' button (optional).
- 8. Select the '<u>Save and continue</u>' button.

|   |                                                                                             |                                                             |                                     | You're viewing NHS BSA       | Training     |
|---|---------------------------------------------------------------------------------------------|-------------------------------------------------------------|-------------------------------------|------------------------------|--------------|
|   | NHS Jobs                                                                                    | s                                                           |                                     | Signed in as NHSBSA Training | Sign Out     |
|   | BETA Your feed                                                                              | back will help us to improve this service.                  |                                     |                              |              |
|   | <ul> <li>Go back</li> <li>Create a job a</li> <li>Your Train</li> <li>supporting</li> </ul> | <sup>advert</sup><br>ing and Support Offic<br>g information | er advert's                         |                              |              |
|   | Training and S                                                                              | upport Officer DRAFT                                        |                                     |                              |              |
|   | Reference no: T1                                                                            | 111-22-8930                                                 |                                     |                              |              |
| 1 | Add from your                                                                               | organisation's library                                      |                                     |                              |              |
|   | Document<br>You can add up t                                                                | ts                                                          |                                     |                              |              |
|   | Name                                                                                        | Document                                                    | What you can do                     |                              |              |
|   | Training and<br>Support Officer                                                             | Training and Support<br>Officer.docx (DOCX, 12 KB)          | Change or <u>3</u><br><u>Remove</u> |                              |              |
| 4 | Add new docu                                                                                | ment                                                        |                                     |                              |              |
|   | Links                                                                                       |                                                             |                                     |                              |              |
|   | You can add up t                                                                            | o 10 links to the job advert.                               |                                     |                              |              |
|   | Name                                                                                        |                                                             | What you can do                     |                              |              |
|   | Working for the<br>NHS                                                                      | https://www.nhs.uk (opens in<br>new tab)                    | Change or 6                         |                              |              |
| 7 | Add new link                                                                                |                                                             |                                     |                              |              |
| 8 | Save and conti                                                                              | nue                                                         |                                     |                              |              |
|   | Save and come b                                                                             | ack later                                                   |                                     |                              |              |
|   | <u>Privacy policy</u> <u>Ter</u>                                                            | rms and conditions Accessibility_Statemen                   | n <u>t Cookies Help an</u>          | i <u>d guidance</u><br>© Cro | wn copyright |

# Check and save your supporting information

This page gives you instructions for how to check and save your supporting information.

To check, change and save the supporting information, complete the following steps:

- **1.** Select a 'Change' link (optional):
  - 'Do you want to add supporting information to the advert?'
  - <u>'Supporting documents</u>'
  - <u>Supporting links</u>
- 2. Select the '<u>Save and continue</u>' button.

|                                                                   |                                        | You're viewing NHS BSA Training |                              |          |
|-------------------------------------------------------------------|----------------------------------------|---------------------------------|------------------------------|----------|
| <b>NHS</b> Jobs                                                   |                                        |                                 | Signed in as NHSBSA Training | Sign Out |
| BETA Your feedback                                                | will help us to improve this service.  |                                 |                              |          |
|                                                                   |                                        |                                 |                              |          |
| Create a job adv                                                  | ert                                    |                                 |                              |          |
| Check and s                                                       | ave the supporting info                | ormation                        |                              |          |
| Do you want to<br>add supporting<br>information to the<br>advert? | Yes                                    | <u>Change</u>                   | •                            |          |
| Supporting documents                                              | Training and Support Officer           | <u>Change</u>                   | U                            |          |
| Supporting links                                                  | Working for the NHS                    | <u>Change</u>                   |                              |          |
| Save and continue                                                 |                                        |                                 |                              |          |
| Privacy policy Terms                                              | and conditions Accessibility Statement | Cookies Help and                | d guidance                   |          |

#### You've completed the supporting information

This page shows confirmation you've completed the supporting information section.

Important: You need to complete all sections before you can publish your listing.

To go to a new section of your task list, complete the following steps:

- 1. Select a link to begin a section of the task list. or
- 2. Select the 'Save and come back later' link.

| Dobs           BETA         Your feedback will help us to improve this service.           NHSBSA MW UAT           Training and Support Officer iob listing | Signed in as Michael Wardman | Sign Out    |
|----------------------------------------------------------------------------------------------------|------------------------------|-------------|
| BETA Your feedback will help us to improve this service.<br>                                                                                               |                              |             |
| NHSBSA MW UAT                                                                                                    |                              |             |
| NHSBSA MW UAT<br>Training and Support Officer iob listing                                                                                                  |                              |             |
| Training and Support Officer job listing                                                                                                    |                              |             |
| in a support officer job insting                                                                                                    |                              |             |
| DRAFT<br>Reference no: A0201-22-4879                                                                                                    |                              |             |
| Job listing incomplete                                                                                                    |                              |             |
| You have completed 8 of 13 sections.                                                                                                    |                              |             |
| Add the job title                                                                                                    |                              |             |
| Job title and reference number con                                                                                                    | MPLETED                      |             |
| Add the details of the job                                                                                                    |                              |             |
| About the job and pay con                                                                                                    | MPLETED                      |             |
| Location                                                                                                    | MPLETED                      |             |
| Contact details and closing date con                                                                                                    | MPLETED                      |             |
| Add the job overview, job description and person specification                                                                                             |                              |             |
| Job overview con                                                                                                    | MPLETED                      |             |
| Job description con                                                                                                    | MPLETED                      |             |
| Person specification con                                                                                                    | MPLETED                      |             |
| Supporting information con                                                                                                    | MPLETED                      |             |
| Add pre-application and additional application quest                                                                                                    | ions                         |             |
| Pre-application guestions                                                                                                    | STARTED                      |             |
| Additional application guestions                                                                                                    | STARTED                      |             |
| Add the internal documents                                                                                                    |                              |             |
| Internal documents                                                                                                    | STARTED                      |             |
| Add the recruitment team                                                                                                    |                              |             |
| Recruitment team                                                                                                    | STARTED                      |             |
|                                                                                                    |                              |             |
| Add the Welsh (Cymraeg) translation for this advert                                                                                                    |                              |             |
| Welsh translation CANNOT ST                                                                                                    | ART YET                      |             |
| You need to complete all sections before you send it for approval.                                                                                         |                              |             |
| Save and come back later                                                                                                    |                              |             |
|                                                                                                    |                              |             |
|                                                                                                    |                              |             |
| Privacy policy Terms and conditions Accessibility Statement Cookies                                                                                        | Help and guidance<br>© Crov  | vn copyrigh |

**Tip:** To find out how to create a job listing, go to a user guide or video from the '**Create a job listing'** section of the '<u>Help and support for employers'</u> webpage.

You've added the job advert and reached the end of this user guide.